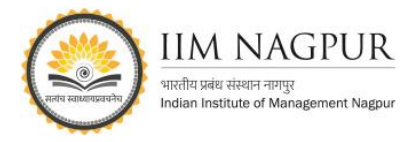

## ET Prime: How to Register (Step-by-step Guide)

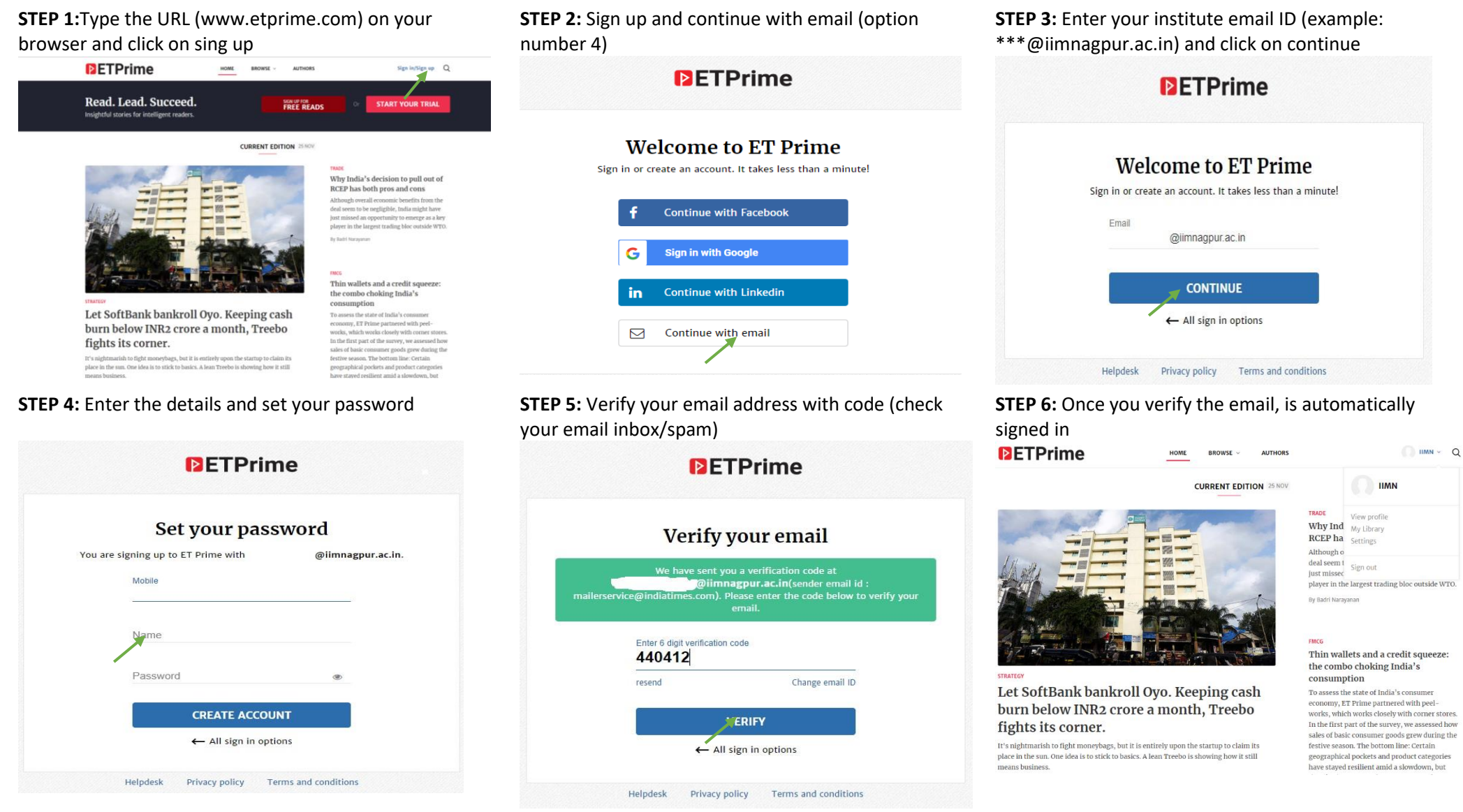

For any query and assistance please contact us: <a href="https://library@iimnagpur.ac.in">library@iimnagpur.ac.in</a>